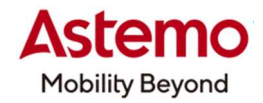

**DIAGNOSTIC TOOL** 操作ガイド

HDM-10000

## 日野デュトロ(2016 年モデル以降) 車線逸脱警報装置の初期設定(フロントカメラのエーミング)

### 注意事項/必ずお読みください

- ●本書は Astemo ダイアグノスティックツール HDM-10000 用診断ソフトの診断機能の操作方法、 活用事例について紹介するものです。自動車メーカー発行の整備解説書を代替するものではありません。
- ●実際の作業にあたっては必ず自動車メーカー発行の整備解説書で正式な作業手順、注意事項を ご参照のうえ、作業を行ってください。
- ●自動車メーカーにより予告なく車両の仕様が変更されるため、本資料で紹介する機能が使用できない 場合があります。

1.日野デュトロ(2016 年モデル以降)の車線逸脱警報装置の初期設定(フロントカメラのエーミング)の概略

- ●日野デュトロ(2016 年モデル以降)では、車線逸脱警報装置を構成する画像センサー(フロントカメラ)の交換や、取外しを おこなったとき、スキャンツールの作業サポート「LDWS 光軸調整画面」を使用して「車線逸脱警報装置の初期設定(フロ ントカメラのエーミング」を行います。
- ●「車線逸脱警報装置の初期設定(フロントカメラのエーミング)」は手順の概略は以下となります。

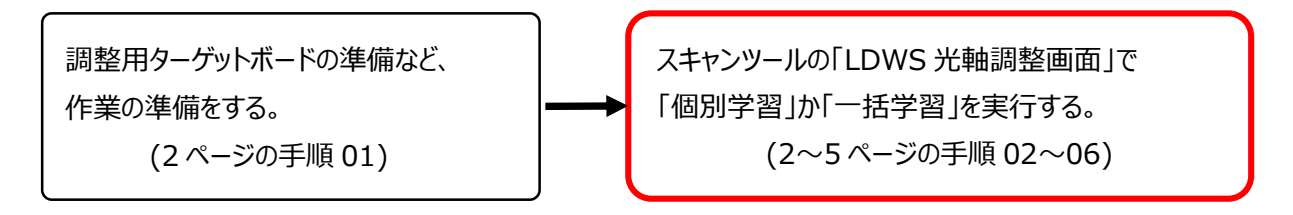

●なおスキャンツールの作業サポート「LDWS 光軸調整画面」を使用した「車線逸脱警報装置の初期設定(フロントカメラの エーミング)」の方法は「個別学習」と「一括学習」の2種類がありますが、本書では「個別学習」で手順を紹介します。

(次ページに続きます)

#### 2.HDM-10000 用日野診断ソフトによる車線逸脱警報装置の初期設定\_個別学習での例

#### 【手順 01:車線逸脱警報装置の初期設定の準備】

①整備解説書を参照して調整用ターゲットボードを用意してください。

②車両を空車状態にしてください。

③整備解説書に記載されている「設置に適している場所」を参照して車両を設置してください。

④車両側キースイッチを OFF にしてください。

- ⑤整備解説書を参照して上記①で用意した調整用ターゲットボードの設置ポイントを車両前方の所定の位置に3ケ所 マーキングしてください。
- ⑥上記①で用意した調整用ターゲットボードを上記⑤でマーキングした3ケ所の設置ポイントのうち、車両の中心に 位置する設置ポイントに設置してください。

### 【手順 02:HDM-10000 の車両への接続】

①HDM-10000を車両側診断コネクターに接続してください。HDM-10000が起動します。

②車両側イグニッションキーを ON にしてください。

③HDM-10000 メニュー内の特殊機能を選択して ENTER キーを押してください。

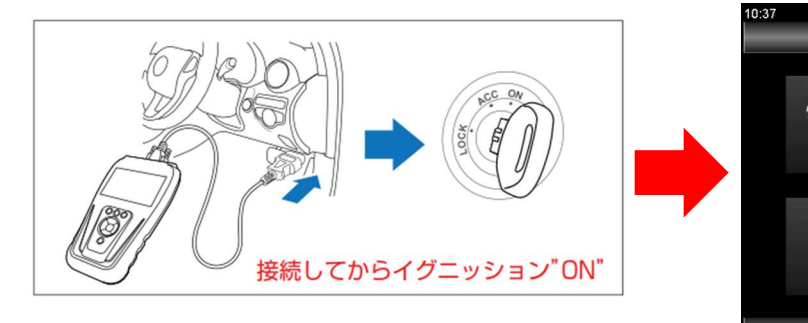

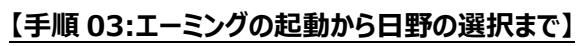

 ①特殊機能が表示されたらエーミングを選択して ENTER キーを 押してください。

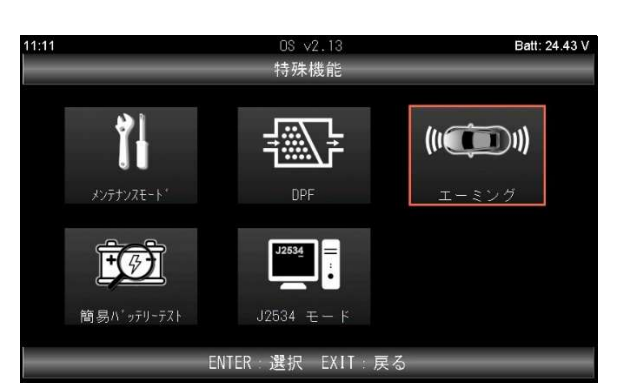

HDM-10000 メニ

J)

ENTER:選択 EXIT:戻る

②エーミングが表示されたら画面の左側の一覧から 「エーミング作業」を選択し、次に画面の右側の一覧から 「日野」を選択して ENTER キーを押してください。

| 11:11   | OS v2.13         | Batt: 24.43 V |
|---------|------------------|---------------|
|         | エーミング            |               |
| 全自己診断   | 三菱               |               |
| エーミング作業 | スズキ              | n -           |
| RoB一括消去 | ダイハツ             |               |
|         | マツダ              | 8             |
|         | スバル              |               |
|         | いすゞ              | . 1           |
|         | 日野               |               |
|         | 三菱ふそう            | -             |
|         | ENTER 選択 EXIT 戻る |               |

(次ページに続きます)

# Astemoアフターマーケットジャパン株式会社

#### 【手順 04:LDWS 光軸調整画面の起動と車種などの選択】

①車両選択の画面が表示されたら「自動検出」を選択して ENTER キー押してください。「接続確認中しばらくお待ち ください。」などの画面が表示されたあとにエーミングモードが表示されたら「FCM:前方画像認識センサー」を選択して ENTER キーを押してください。

| 11:11 | Hino v4.20<br>車両選択 | Batt: 24.41 V | 11:12         | Hino v4.20<br>エーミング モード | Batt: 24.43 V |
|-------|--------------------|---------------|---------------|-------------------------|---------------|
| 自動検出  |                    |               | FCM:前方画像認識センサ | E.                      |               |
| 手動選択  |                    |               | ドライビングサポート    |                         |               |
|       |                    |               | 誤発進抑制機能       |                         |               |
|       |                    |               |               |                         |               |
|       |                    |               |               |                         |               |
|       |                    |               |               |                         |               |
|       |                    |               |               |                         |               |
|       |                    |               |               |                         |               |
|       | ENTER 選択 EXIT 戻る   |               | EN            | ITER:選択 EXIT:j          | <br>える        |

②FCM:前方画像認識センサーが表示されたら「LDWS 光軸調整画面」を選択して ENTER キーを押してください。

作業の流れが表示されるので内容を確認してから ENTER キーを押してください。

| 11:12                     | Hino v4.20<br>FCM:前方画像認識センサ | Batt: 24.41 V | 11:13 | Hind<br>LDWS光車                                                                                                    | ○ ∨4.20<br>曲調整画面                                    | Batt: 24.41 V |
|---------------------------|-----------------------------|---------------|-------|----------------------------------------------------------------------------------------------------|-----------------------------------------------------|---------------|
| LDWS光軸調整画面<br>LDWS光軸調整手入力 | 「画面                         |               |       | *業の流れ<br>.設定値を書込みます。<br>2.個別学習または一括学習を行し<br>※個別学習を選択した場合は、ダ<br>ターゲット3学習を順番に行い<br>※FCMソフト品番=3703のN04C搭<br>車種選択時に「~(JAPAN_20) | ヽます。<br>ヌーゲット1学習~<br>ます。<br>战車の場合、<br>MY)」を選択してください | o             |
|                           | ENTER : 選択 EXIT : 戻る        |               |       | ENTER:実行                                                                                                    | F EXIT:中止                                           |               |

③車種選択が表示されたら該当する車両型式を選択して ENTER キーを押してください。 仕向け選択が表示されたら 「日本」を選択して ENTER キーを押してください。

11:14

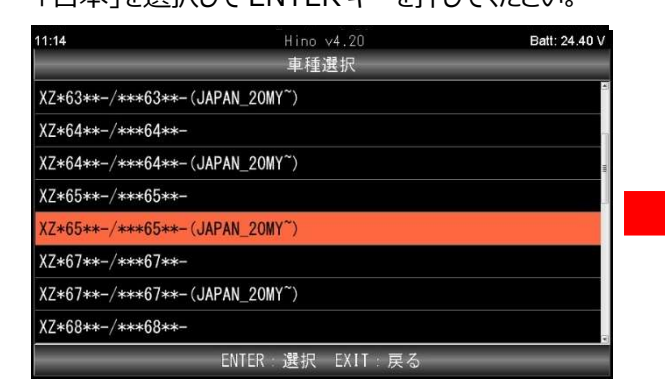

④「ホイールベースの長さを変更していますか?」が表示されたら、変更されていないことを確認して EXIT キーを押してください。

| 日本                                    |  |
|---------------------------------------|--|
| 一般 (PNG, エクアドル)_右ハンドル                 |  |
| 一般 (PNG, エクアドル)_左ハンドル                 |  |
| 中南米_右ハンドル                             |  |
| 中南米_左心ドル                              |  |
| 中国                                    |  |
| 台湾                                    |  |
| 香港                                    |  |
| ENTER 選択 EXII 戻る                      |  |
|                                       |  |
| LUNS尤毗調登画面                            |  |
| LDRS元軸調登画面<br>ホイルベースの長さを変更していますか?     |  |
| LURS 光軸調整画面<br>ホイルベースの長さを変更していますか?    |  |
| LURS 光軸調整画面<br>ホイルベースの長さを変更していますか?    |  |
| LDRS元軸調空画面<br>ホイルベースの長さを変更していますか?     |  |
| LURS 光軸調整画面<br>ホイルベースの長さを変更していますか?    |  |
| LDRS尤軸調整画面<br>ホイルベースの長さを変更していますか?<br> |  |
| LDRS元報調益画面<br>ホイルベースの長さを変更していますか?     |  |
| LDRS元報調益画面<br>ホイルベースの長さを変更していますか?     |  |

Hino v4.20

(次ページに続きます)

Batt: 24.37 V

# Astemoアフターマーケットジャパン株式会社

### 【手順 05:ワイパーの高さ入力から個別学習の選択まで】

①説明が表示されたら内容を確認して ENTER キーを押してください。次に表示されるワイパー高さの画面で車両側の ワイパーの高さを上下左右キーで数値を入力して ENTER キーを押してください。

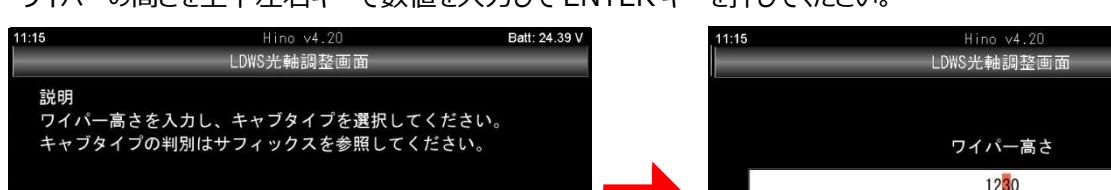

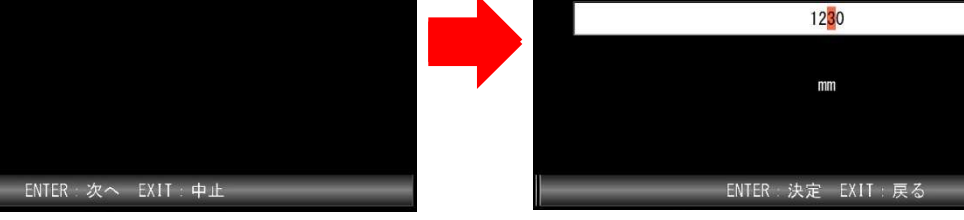

②「レンズ情報書込み中」が表示され、次に「書込みフラグ読み出し中」が表示されます。

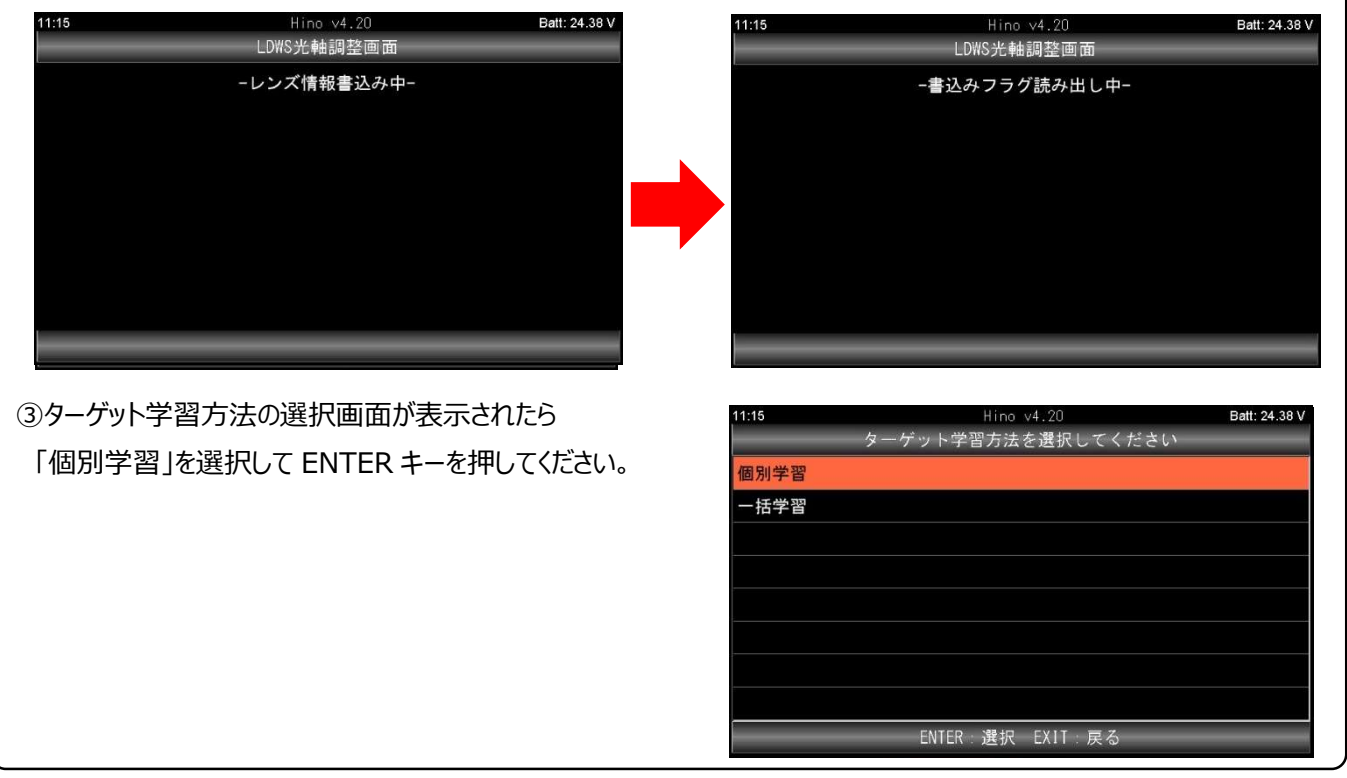

(次ページに続きます)

Batt: 24.39 V

#### 【手順 06:個別学習/ターゲット1学習~ターゲット3 学習の実行】

①ターゲット1学習の画面が表示されます。調整用ターゲットボードの設置位置を確認後、ENTER キーを押して

ください。ターゲット1学習要求中の画面が表示され、ターゲット1学習が実行されます。

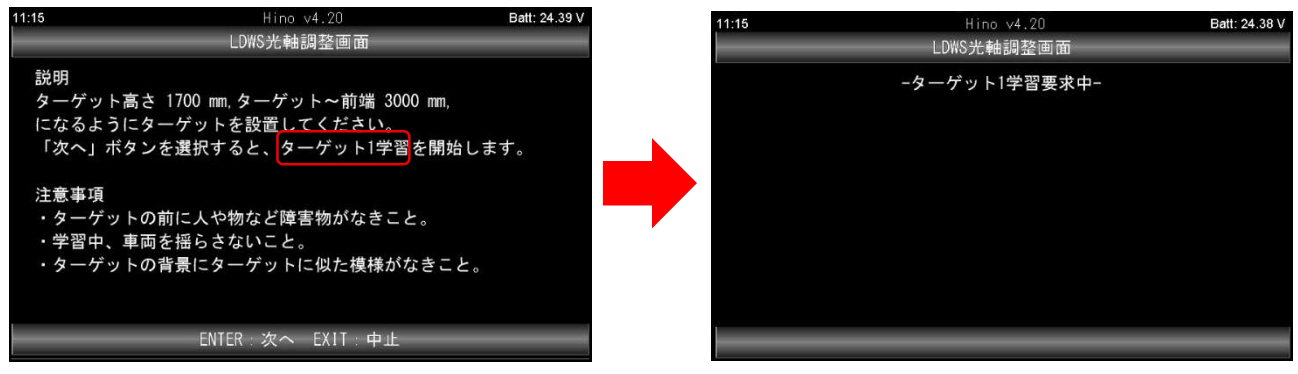

②ターゲット1学習が完了するとターゲット2学習の画面が表示されます。調整用ターゲットボードの設置位置を確認 後、ENTER キーを押してください。ターゲット2学習要求中の画面が表示され、ターゲット2学習が実行されます。

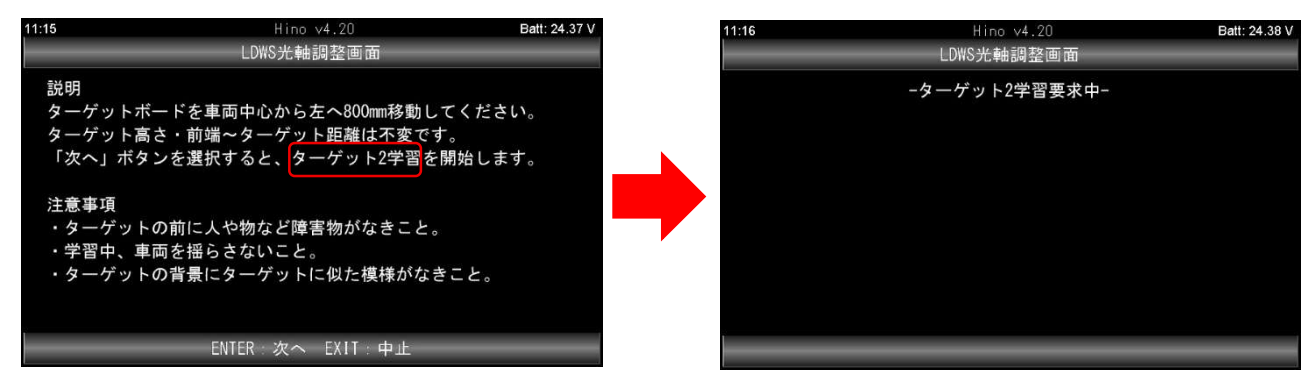

③ターゲット 2 学習が完了するとターゲット 3 学習の画面が表示されます。調整用ターゲットボードの設置位置を確認 後、ENTER キーを押してください。ターゲット 3 学習要求中の画面が表示され、ターゲット 3 学習が実行されます。

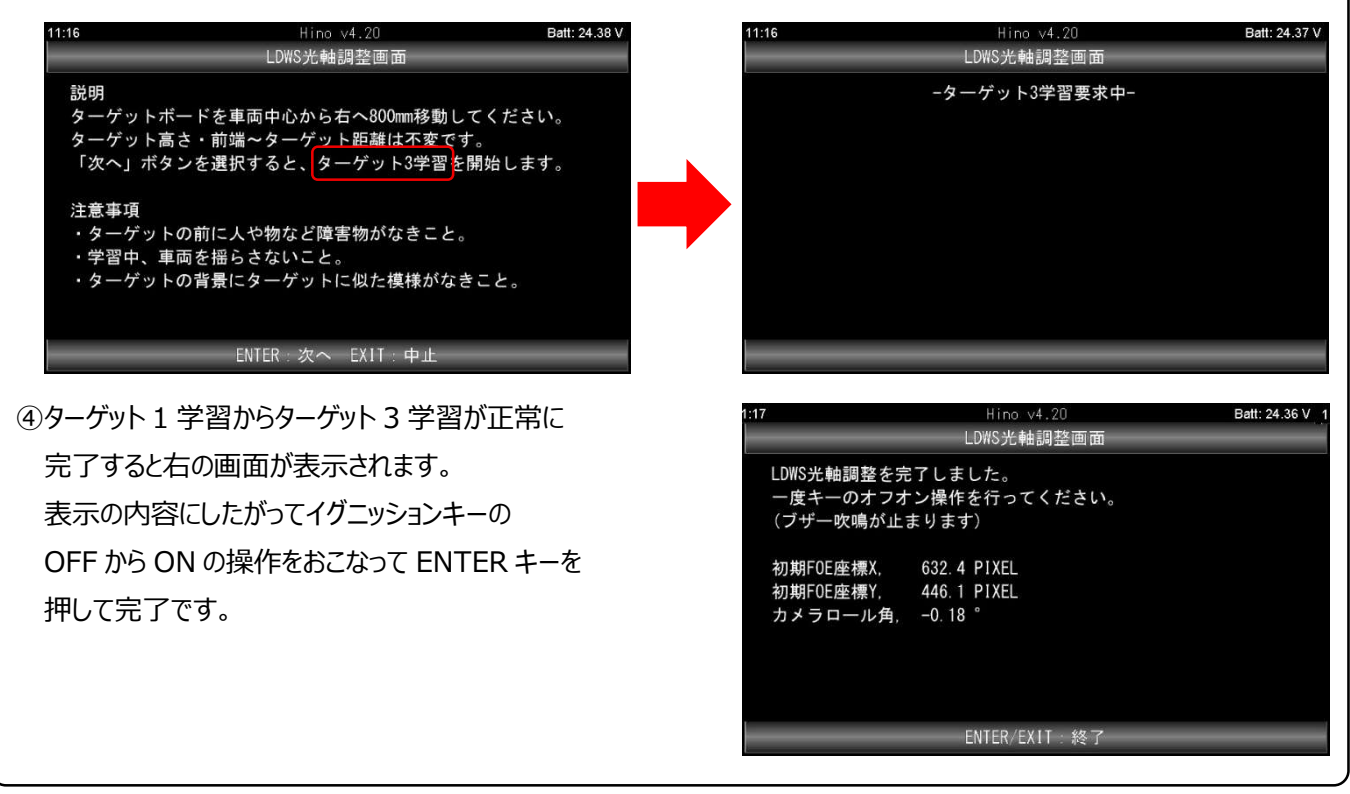

(2025.7発行)

# Astemoアフターマーケットジャパン株式会社